Instruction for candidates for Filling up the PG (MD/MS) Online Application Form.

| 😆 fermer DESTROYS segan am. 💌 🔯 «Office Porte- | * In Index (\$10) - konimitations * In Reparting the Online Application | 🕲 ServicaPhua-Meta Data Barec: X 🕂 👻 👻 🖉 🔀 |  |  |
|------------------------------------------------|-------------------------------------------------------------------------|--------------------------------------------|--|--|
| ← → C # megedistrict.gov.in/loginWindow.do     |                                                                         | e + 🛛 🛊 !                                  |  |  |
|                                                |                                                                         | ServicePlus                                |  |  |
| HOME 🛛 🕍 DOWINLOAD THE APP                     |                                                                         | RECISTER                                   |  |  |
|                                                | LOGIN                                                                   |                                            |  |  |
|                                                | (Lagin (P)                                                              |                                            |  |  |
|                                                | Rootword                                                                |                                            |  |  |
|                                                | 958188 📢 🖉 Capidia                                                      |                                            |  |  |
|                                                | Fagine to abde by the Terms of Live couldred by<br>ServicePlan          |                                            |  |  |
|                                                | Lisgin                                                                  |                                            |  |  |
|                                                | Forget Password ?                                                       |                                            |  |  |
|                                                |                                                                         |                                            |  |  |
| 🖽 🤗 🔝 🗿 🚳 😰 🔇                                  |                                                                         |                                            |  |  |

1. Candidates are required to register before login

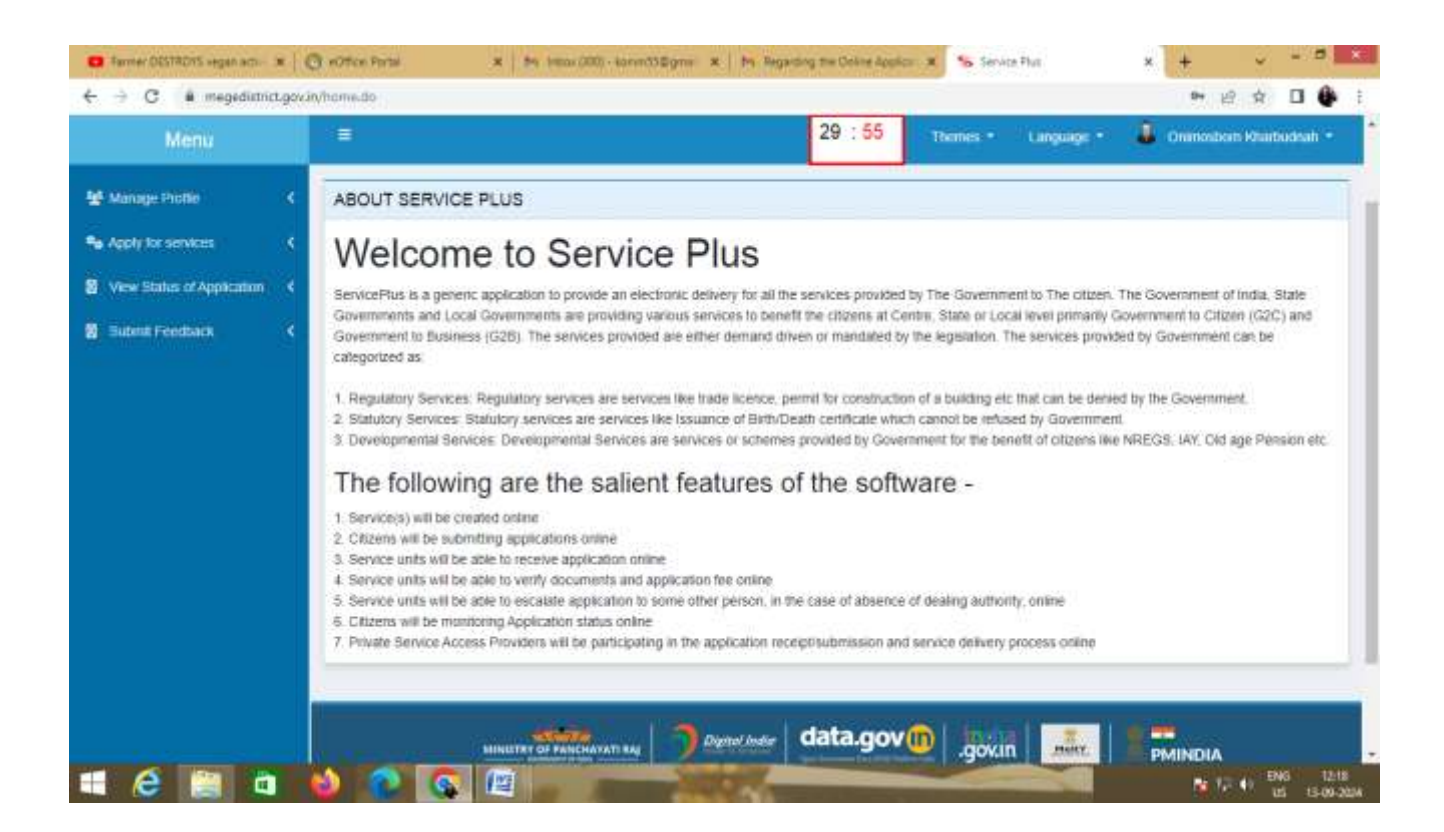

- 2. After registration the candidate need to login with the registered email and password to access the page above.
- 3. Candidates need to go to Apply for services and click on the view all available services.
- Under the view all available services the candidate need to go to the search dialogue box and enter the word the PG and click on the Online application form for PG (MD/MS) at NEIGRIHMS session 2024-2025

| Menu                       | 29 : 53                                                                     | Thereis • Language | • 🕹 on     | masban Khiebudhah |
|----------------------------|-----------------------------------------------------------------------------|--------------------|------------|-------------------|
| Manage Profile C           | Apply For Services / View All Available Services                            |                    |            |                   |
| Apply for services ~       | view MEGHALAYA                                                              | Services           |            |                   |
| View Status of Application | Show 10 v entries                                                           |                    | Search: PG |                   |
| B Submit Freedback 4       | BLNo. 7 Service Name                                                        |                    | Departme   | ent Name          |
|                            | 1 Online Approximent Form for IPG (AO(AD)) at NEXCEPTINES - Termion 2014-25 |                    | meath an   | d Farmy Welfare   |
|                            | Showing page 1 of 1<br>+ Block                                              | Fin                | d Previous | 1 Next Las        |
|                            |                                                                             |                    |            |                   |

5. Upon clicking the application the candidates will require to fill up the application form and submit.

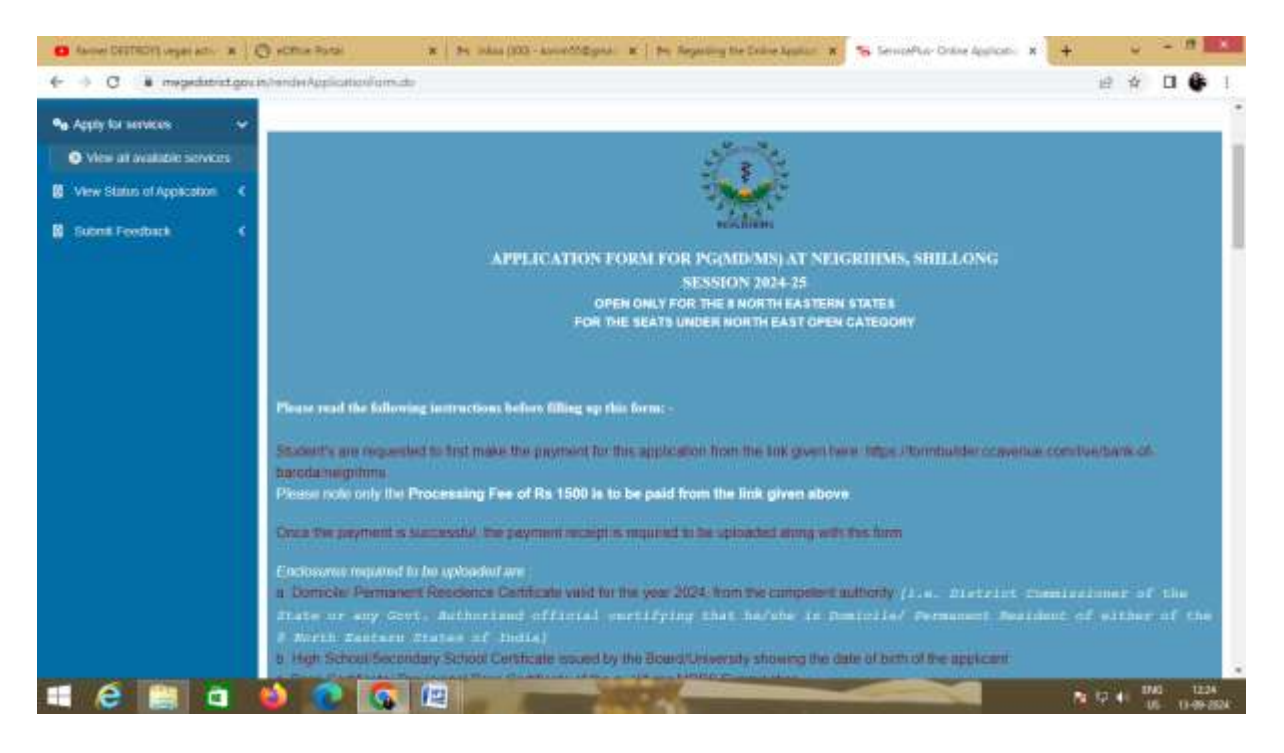